## **Contractor Progress Report**

**Quick Reference Guide** 

|                                           | SPM Homepage                                                                                                    | $\rightarrow$                                           | Menu                                                                                                    | CORS                                     | Surveillance and Overshight                      |
|-------------------------------------------|----------------------------------------------------------------------------------------------------|---------------------------------------------------------|----------------------------------------------------------------------------------------------------|------------------------------------------|--------------------------------------------------|
|                                           |                                                                                                    |                                                         |                                                                                                    |                                          |                                                  |
| Contractor<br>Progress Report<br>Access   | Create a Contractor Pro<br>Edit a Contract Progress                                                                                                    | gress Report: COR, CO, (<br>Report: COR, CO, CS, A(     | CS, ACO, and QAPOC<br>CO, and QAPOC                                                                                                    |                                          |                                                  |
| Contractor<br>Progress Report<br>Workflow | The Contract Progress R                                                                                                    | eport is recorded in SPM v                              | when it is created, there                                                                                                    | are no approvals or reviews.             |                                                  |
| Steps to Smart Form<br>Access             | Step 1: After selecting C click the Search button.         Q COR Surveillance and Oversight - Search V         Search As         Contracting Officer Representative *         COR First Name         Equal To *         Supervisor / Commander First Name         Equal To *         ACO First Name         Equal To *         ACO First Name         Equal To *         Aco First Name         Equal To *         Aco First Name         Equal To *         Aco First Name         Equal To *         Mathematical Structure         Contract Officer First Name         Equal To *         Aco First Name         Equal To *         Q Search       C Reset | COR Surveillance and Ove<br>Search results will be ress | Persight from the Menu the tricted by role, agency a procession of the tricted by role, agency a procession of the tricted by role, agency a procession of the tricted by role, agency a procession of the tricted by role, agency a procession of the tricted by role, agency a procession of the tricted by role, agency a procession of the tricted by role, agency a procession of the tricted by role, agency a procession of the tricted by role, agency a procession of the tricted by role, agency a procession of the tricted by role, agency a procession of tricted by role, agency a procession of tricted by role, agency a procession of tricted by role, agency and tricted by role, agency a procession of tricted by role, agency a procession of tricted by role, agency a procesing tricted by role, agency a procession of | following page will display. And DoDAAC. | After entering in search criteria, the user will |

## Step 2: A list of relevant contracts will be returned.

| Q COR Surveill            | ance and Oversight - Sea      | rch Results |                                    |           |                    |                                 |                  |                     |                        |             |                           |                      |
|---------------------------|-------------------------------|-------------|------------------------------------|-----------|--------------------|---------------------------------|------------------|---------------------|------------------------|-------------|---------------------------|----------------------|
| Display 10<br>COR<br>Name | V items<br>COR Home<br>Dodaac | COR<br>Type | Nomination / Appointment<br>Status | Pre Award | Contract<br>Number | Delivery / Task Order<br>Number | Contract Officer | Contract Specialist | Supervisor / Commander | Last Action | Filter:<br>Issuing Office | Reports in<br>Review |
| Mitchell,<br>William      | FU4417                        | Primary     | Active COR                         |           | FA303019D3303      |                                 | Officer, Oliver  | -                   |                        | 2019/03/14  | FU4417                    | YES                  |
| Mitchell,<br>William      | FU4417                        | Primary     | Active COR                         |           | W15P7T11DG402      | 3333                            | Officer, Oliver  | here and            |                        | 2019/03/08  | FU4417                    | YES                  |
| Mitchell,<br>William      | FU4417                        | N/A         | Active COR                         |           | W91QVN14D0035      | W91QVN14D00350029               | Officer, Oliver  | Annual Contra       |                        | 2017/03/15  | FU4417                    | NO                   |
| Showing 1 to 3 o          | of 3 items                    |             |                                    |           |                    |                                 |                  |                     |                        |             |                           | Previous 1 Nex       |
| + Back                    | E Export (CSV)                | Help        |                                    |           |                    |                                 |                  |                     |                        |             |                           |                      |

**Step 3:** After selecting the Contract Number link, the following page will be displayed. Each contract will have the following sections of information: Contracting Information, Contractor Information, Contract Place of Performance, QA Survelliance Plan/Waiver, COR information, Supervisor/Commander Certifications, Contracting Office Certifications, Designation Letter, Termination Letter, Workflow History, and Surveillance Documents.

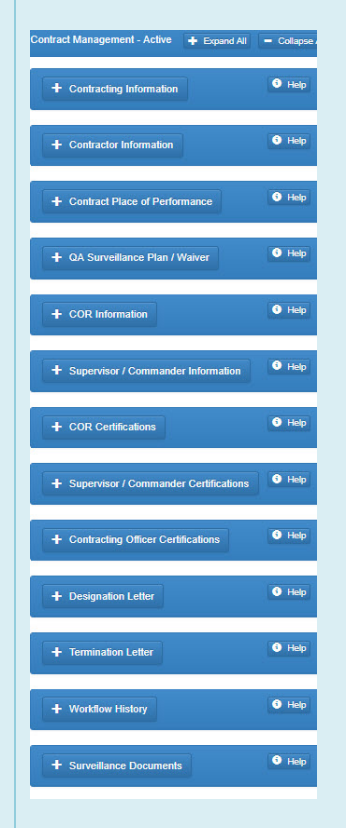

| Display 10 • items      |                          |                             |       |          |                                           |    |                              |                   |            |           | Filter: |          |        |
|-------------------------|--------------------------|-----------------------------|-------|----------|-------------------------------------------|----|------------------------------|-------------------|------------|-----------|---------|----------|--------|
| Category                | 14                       | Subcategory                 | Month | / Year 🗍 | Document                                  | 11 | Document Description         | Created By        | Created On | Status 1  |         | Actions  |        |
| COR Correspondence      |                          | N/A                         | 03/20 | )19      | Correspondence Report (Smart Form)        |    | Correspondence Report        | Mitchell, William | 2019/03/14 | Submitted | View    | 🖍 Edit   | Cele   |
| COR Correspondence      |                          | N/A                         | 03/20 | 19       | Correspondence Report (Smart Form)        |    | Correspondence Report        | Mitchell, William | 2019/03/14 | Submitted | View    | 🖍 Edit   | K Dele |
| COR Status / Progress R | COR State                | us Report                   | 20    | )19      | COR Status Report (Smart Form)            |    | COR Status Report            | Mitchell, William | 2019/03/13 | Rejected  | View    | 🖍 Edit   | K Dele |
| COR Status / Progress R | Correspor                | ndence Report               | 20    | )19      | COR Status Report (Smart Form)            |    | COR Status Report            | Mitchell, William | 2019/03/13 | Approved  |         | View     |        |
| COR Status / Progress R | Contract I               | Discrepancy Report          | 20    | )19      | COR Status Report (Smart Form)            |    | COR Status Report            | Mitchell, William | 2019/03/13 | Approved  |         | View     |        |
| COR Trip Report         | Construct                | ion COR Compliance Revi     | ew 20 | )19      | Trip Report (Smart Form)                  |    | Trip Report                  | Mitchell, William | 2019/03/14 | Submitted | View    | 🖍 Edit 🚦 | K Dele |
| N/A                     | Surveillan<br>Surveillan | ce Checklist<br>ce Schedule | 20    | )19      | Universal Examination Record (Smart Form) |    | Universal Examination Record | Mitchell, William | 2019/03/14 | Submitted | View    | 🖍 Edit   | C Dele |
| Reports                 | Warranty                 | Tracking Information        | 20    | )19      | Document.docx                             |    | Deficiency Reports           | Mitchell, William | 2019/03/14 | Submitted | View    | 🖍 Edit 🚦 | K Dele |
| owing 1 to 8 of 8 items | Warranty                 | Source of Repair Instructio | ins   |          |                                           |    |                              |                   |            |           | -       | Previous | 1      |

To create, edit of view Smart forms, the user will navigate to the Surveillance Documents section. The user will click on Add Smart Forms

Smart Form Selection and select the appropriate Smart form.

The required fields are: Month, Year, Date of Report, Are the expenditures in line with the work performed and with the work planned, How does the percentage of work completed compare to the funs expended, and How does the status of the deliverables (report, designs, texts) compare to the progress report.

| TT I ST I ST I ST I ST I ST I ST I ST I |                                                                                                    |                                                              |                          |                                       |      |        |           |  |
|-----------------------------------------|----------------------------------------------------------------------------------------------------|--------------------------------------------------------------|--------------------------|---------------------------------------|------|--------|-----------|--|
| March                                   | ♥ 2020                                                                                                    | ~                                                            |                          |                                       |      |        |           |  |
| ontract Numb                            | er                                                                                                    | Delivery/Task Or                                             | der Number               | Date of Rep                           | rt*  |        |           |  |
| 0123456                                 |                                                                                                    |                                                              |                          | 2020/03/06                            |      |        |           |  |
| The COR mus                             | st ensure that each progress report is fa                                                                                                    | tually accurate and complete                                 | and should check each pr | ogress report to determine the follow | ng:  |        |           |  |
| The contrasts                           |                                                                                                    |                                                              |                          |                                       |      |        |           |  |
| The contracto                           | r - Select - V meet the delivery dates                                                                                                    |                                                              |                          |                                       |      |        |           |  |
| Detail Problen                          | ns Forseen:                                                                                                    |                                                              |                          |                                       |      |        |           |  |
|                                         |                                                                                                    |                                                              |                          |                                       |      |        |           |  |
| Are the exper                           | nditures in line with the work perform                                                                                                    | ed and with the work plann                                   | ed?*                     |                                       |      |        |           |  |
|                                         |                                                                                                    |                                                              |                          |                                       |      |        |           |  |
|                                         |                                                                                                    |                                                              |                          |                                       |      |        |           |  |
| Line dans the                           |                                                                                                    |                                                              |                          |                                       |      |        |           |  |
| How does the                            | e percentage of work completed com                                                                                                    | pare to the funds expended                                   | r n                      |                                       |      |        |           |  |
|                                         |                                                                                                    |                                                              |                          |                                       |      |        |           |  |
|                                         |                                                                                                    |                                                              |                          |                                       |      |        |           |  |
|                                         |                                                                                                    |                                                              |                          |                                       |      |        |           |  |
|                                         |                                                                                                    |                                                              |                          |                                       |      |        |           |  |
| How does the                            | a status of the deliverables (reports, d                                                                                                    | lasions texts) compare to t                                  | he progress report? *    |                                       |      |        |           |  |
| now does un                             | e atatua of the deliverables (reporta, t                                                                                                    | esigns, texts) compare to t                                  | ne progress report.      |                                       |      |        |           |  |
|                                         |                                                                                                    |                                                              |                          |                                       |      |        |           |  |
|                                         |                                                                                                    |                                                              |                          |                                       |      |        |           |  |
|                                         |                                                                                                    |                                                              |                          |                                       |      |        |           |  |
|                                         |                                                                                                    |                                                              |                          |                                       |      |        |           |  |
|                                         |                                                                                                    |                                                              |                          |                                       |      |        |           |  |
|                                         |                                                                                                    |                                                              |                          |                                       |      |        |           |  |
|                                         |                                                                                                    |                                                              |                          |                                       |      |        |           |  |
|                                         |                                                                                                    |                                                              |                          |                                       |      |        |           |  |
| The contracto                           | r progress review contains the following                                                                                                    |                                                              |                          |                                       |      |        |           |  |
| The contractor                          | r progress review contains the following                                                                                                    |                                                              |                          |                                       |      |        |           |  |
| The contractor                          | r progress review contains the following                                                                                                    |                                                              |                          |                                       |      |        |           |  |
| The contractor                          | r progress review contains the following<br>Project status                                                                                                    |                                                              |                          |                                       |      |        |           |  |
| The contractor                          | r progress review contains the following Project status Measurement of achievement                                                                                                    | s against objectives                                         |                          |                                       |      |        |           |  |
| The contractor                          | r progress review contains the following<br>Project status<br>Measurement of achievement<br>Problems Encountered                                                                                                    | s against objectives                                         |                          |                                       |      |        |           |  |
| The contractor                          | r progress review contains the following<br>Project status<br>Measurement of achievement<br>Problems Encountered<br>Actions taken to correct defic                                                                                                    | s against objectives<br>iencies                              |                          |                                       |      |        |           |  |
| The contractor                          | r progress review contains the following<br>Project status<br>Measurement of achievement<br>Problems Encountered<br>Actions taken to correct defic<br>Percentage of work complete                                                                                           | s against objectives<br>iencies                              |                          |                                       |      |        |           |  |
| The contractor                          | r progress review contains the following<br>Project status<br>Measurement of achievement<br>Problems Encountered<br>Actions taken to correct defic<br>Percentage of work complete<br>Acceptability of the work                                                              | s against objectives<br>iencies                              |                          |                                       |      |        |           |  |
| The contractor                          | r progress review contains the following<br>Project status<br>Measurement of achievement<br>Problems Encountered<br>Actions taken to correct defice<br>Percentage of work complete<br>Acceptability of the work                                                             | s against objectives<br>iencies                              |                          |                                       |      |        |           |  |
| The contractor                          | r project status<br>Project status<br>Measurement of achievement<br>Problems Encountered<br>Actions taken to correct defice<br>Percentage of work complete<br>Acceptability of the work<br>Work remaining                                                                   | s against objectives<br>iencies<br>d                         |                          |                                       |      |        |           |  |
| The contractor                          | r project status<br>Project status<br>Measurement of achievement<br>Problems Encountered<br>Actions taken to correct defice<br>Acceptability of the work<br>Acceptability of the work<br>Work remaining                                                                     | s against objectives<br>iencies<br>d                         |                          |                                       |      |        |           |  |
| The contractor                          | r project status<br>Project status<br>Measurement of achievement<br>Problems Encountered<br>Actions taken to correct defice<br>Percentage of work complete<br>Acceptability of the work<br>Work remaining<br>Evaluation                                                     | s against objectives<br>iencies<br>d                         |                          |                                       |      |        |           |  |
| The contractor                          | r progress review contains the following<br>Project status<br>Measurement of achievement<br>Problems Encountered<br>Actions taken to correct defice<br>Percentage of work complete<br>Acceptability of the work<br>Work remaining<br>Evaluation                             | s against objectives<br>iencies<br>d                         |                          |                                       |      |        |           |  |
| The contractor                          | r project status<br>Project status<br>Measurement of achievement<br>Problems Encountered<br>Actions taken to correct defice<br>Actions taken to correct defice<br>Acceptability of the work<br>Work remaining<br>Evaluation                                                 | s against objectives<br>iencies<br>d                         |                          |                                       |      |        |           |  |
| The contractor                          | r project status<br>Project status<br>Measurement of achievement<br>Problems Encountered<br>Actions taken to correct defice<br>Percentage of work complete<br>Acceptability of the work<br>Work remaining<br>Evaluation                                                     | s against objectives<br>iencies<br>d                         |                          |                                       |      |        |           |  |
| The contractor                          | r progress review contains the following<br>Project status<br>Measurement of achievement<br>Problems Encountered<br>Actions taken to correct defice<br>Percentage of work complete<br>Acceptability of the work<br>Work remaining<br>Evaluation                             | s against objectives<br>iencies<br>d                         |                          |                                       |      |        |           |  |
| The contractor                          | r project status<br>Project status<br>Measurement of achievement<br>Problems Encountered<br>Actions taken to correct defice<br>Percentage of work complete<br>Acceptability of the work<br>Work remaining<br>Evaluation                                                     | s against objectives<br>iencies<br>d                         |                          |                                       |      |        |           |  |
| The contractor                          | r progress review contains the following<br>Project status<br>Measurement of achievement<br>Problems Encountered<br>Actions taken to correct defic<br>Percentage of work complete<br>Acceptability of the work<br>Work remaining<br>Evaluation                              | s against objectives<br>iencies<br>d                         |                          |                                       |      |        |           |  |
| The contractor                          | r progress review contains the following<br>Project status<br>Measurement of achievement<br>Problems Encountered<br>Actions taken to correct defic<br>Percentage of work complete<br>Acceptability of the work<br>Work remaining<br>Evaluation                              | s against objectives<br>iencies<br>d                         |                          |                                       |      |        |           |  |
| The contractor                          | r progress review contains the following<br>Project status<br>Measurement of achievement<br>Problems Encountered<br>Actions taken to correct defice<br>Percentage of work complete<br>Acceptability of the work<br>Work remaining<br>Evaluation                             | s against objectives<br>iencies<br>d                         |                          |                                       |      |        |           |  |
| The contractor                          | r project status Project status Measurement of achievement Problems Encountered Actions taken to correct defice Actions taken to correct defice Acceptability of the work Vork remaining Vork remaining Vork remaining Action By                                            | s against objectives                                         |                          | Phone                                 | Role | Status | Signature |  |
| The contractor                          | r progress review contains the following Project status Measurement of achievement Problems Encountered Actions taken to correct defice Actions taken to correct defice Percentage of work complete Company of the work Vork remaining Evaluation Problect status Action By | s against objectives<br>iencies<br>d<br>by the contractor? * | nali                     | Phone                                 | Role | Status | Signature |  |

Contractor Progress Report Smart Form